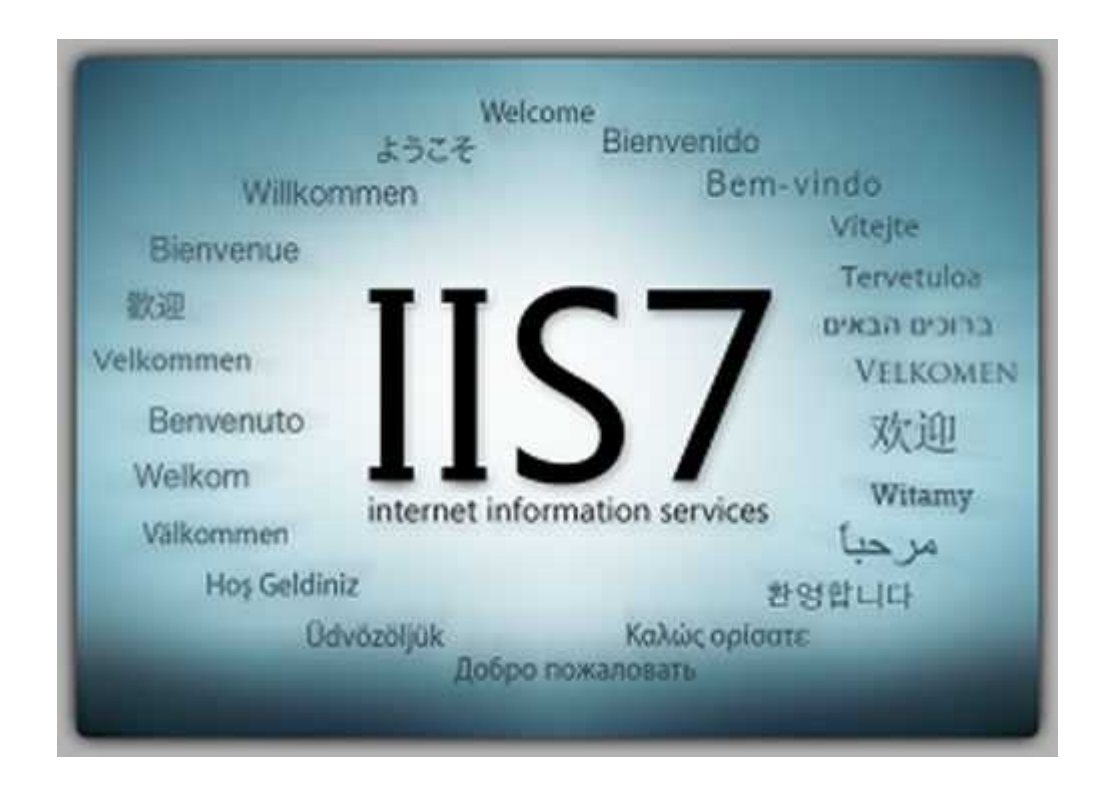

از آنجایی که اطلاع دارید وبسرویس یا همان سرویسدهنده IISویندوز فقط زبان ASP را اجرا و پشتیبانی میکند و اگر بخواهیم بعنوان مثال PHP را در سیستم ترجمه و اجرا کنیم باید خود PHP را به طور دستی یا خودکار نصب کنیم که در روش دستی باید PHP را دریافت کرد و چند فایل آنرا ویرایش و در IIS پیکربندی کرد. بیشتر اوقات در طول زمان استفاده, این روش مشکل ساز میشود!

نرمافزار Appserv وبسرویس Apache و + PHP پایگاه داده phpMyAdminرا برای شما نصب میکند. اما اگر IIS ویندوز نیز نصب باشد در آنواحد فقط یک وبسرویس برایتان اجرا میشود. یا PHP ویا !ASP برای اجرای ASPباید Apache را Stor و IIS را Start کنید. برای PHP نیز بلعکس.

اگر شما از آندسته از افرادی هستید که با ASP بیشتر سروکار دارید و در PHP نیز فقط خروجی را میخواهید مشاهده کنید و با بانک اطلاعاتی آن کاری ندارید, پیشنهاد میکنم PHP را در IIS نصب کنید. اما نه به صورت دستی! بلکه با استفاده از نرم افزار. نرمافزار PHP Manager for IIS این امکان رو بهشـما میدهد که بدون هیچ گونه تغییرات اضافی PHP را در کنار IIS نصب کنید. ابتدا آخرین نسـخه نرم/افزار را از اینجا دریافت کنید.

**توجه :**از آنجایی که این نرم افزار برای IIS7 سـاخته شـده اسـت, پیشـنهاد میشـود در ویندوز ۷ اسـتفاده کنید.

## نصبIIS

ابتدا IIS را برروی سیستم نصب میکنیم. برای دوستانی که هنوز IIS را نصب نکردهاند پیشنهاد میکنم این قسمت را مطلب رابخوانند.

برای نصب IIS در ویندوز ۷ به قسمت Control PanelPrograms مراجعه و گزینه Turn Windows

در پنجره باز شده لیستی از ویژگیهایی را مشاهده میکنید که میتوانید به ویندوز خود بیفزایید. تمامی تیکهای مربوط به Internet Information Servicesرا بزنید و OK را کلیک کنید تا IIS نصب شود.

بعد از نصب به قسمت Control PanelSystem and SecurityAdministrative Tools مراجعه کنید و برنامه Internet Information Services (IIS) Manager را اجرا کنید.

وبسرور IIS برروی سیستم شما نصب شده است و برای فعال سازی مطابق تصویر زیر عمل کنید.

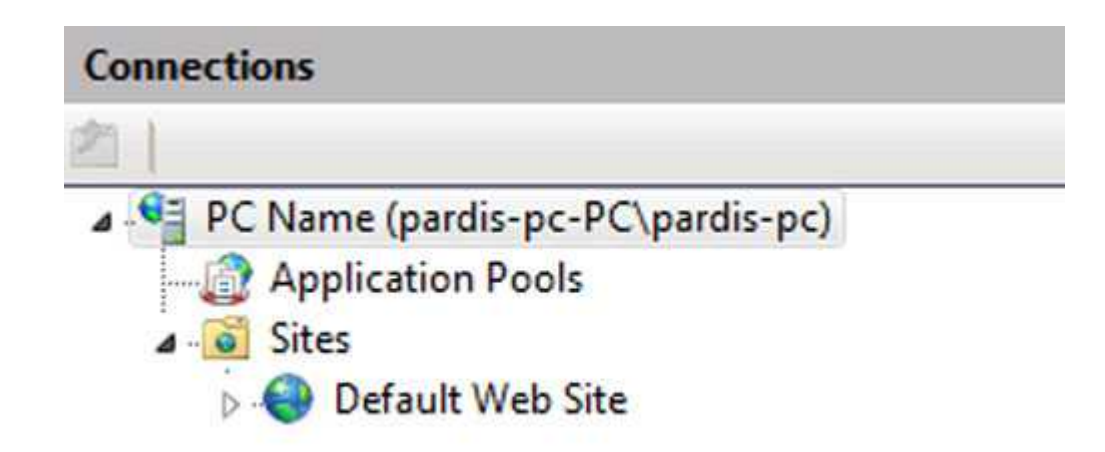

برروی Default Web Site کلیک کرده و در ستون سمت راست ,در قسمت Manage Web Site گزینه Startرا کلیک کنید. وبسرویس بروری سیستم شما فعال شد.

سپس در همان پنجره باز شـده برروی آیکن Directory Browsing کلیک کنید و در سـتون سـمت راسـت, در قسـمت Actions آنرا Enable کنید. این گزینه مرورر کردن در پوشـهها را در IIS برای شـما فعال میکند.

مجدد به PC Name مراجعه کنید و آیکن ISAPI and CGI Restrictions را کلیک کرده و توجه داشته باشید که تمامی عبارتها Allowed باشـند.

مرورگر خود را باز کنید و در قسمت آدرس http://localhost :را وارد و اجرا کنید. صفحهای همانند تصویر زیر برایتان نمایش داده میشود.

به مسیر C:Inetpubwwwroot مراجعه کنید. این مسیر محل قرارگیری و شاخه فایلهای ASP شما میباشد. در این قسمت فایلیهایی که Default Documentتعریف شده اند بطور پیشفرض با ورود به localhost اجرا میشوند.

برای اجرای و تست ASP, کد زیر را در فایل m.asp ذخیره و در مسیر ASP, کد زیر را در فایل دهید.